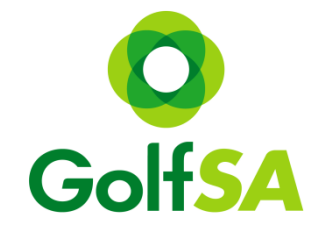

# **Golf SA Women's Country Week** Online Registration step by step guide

#### Step 1:

Locating the Event www.golfsa.com.au > Events > Golf SA Events > July > Golf SA Women's Country Week

#### Step 2:

Click into the Event to view all relevant information for all Venues Click on the Register Online Button (this will take you to MiTournament)

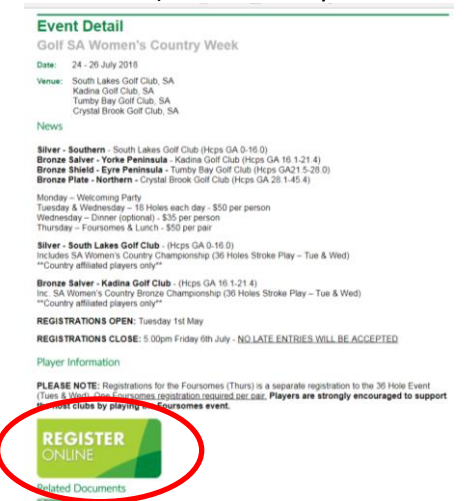

Step 3: Once on the MiTournament page if you do not have an account click on Sign Up If you already have a Username and Password – simply Login

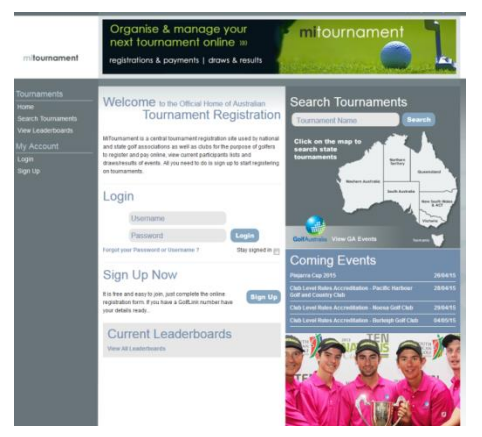

### Creating a Login

This is a one-off step for new users to MiTournament & is free

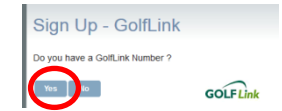

Complete all fields – press Sign Up

| Choose Username:<br>Choose Password:<br>Re-enter Password:                                                                              | polisa Your username should be one easily remembered like your email address. |
|----------------------------------------------------------------------------------------------------|-------------------------------------------------------------------------------|
| First Name:<br>Sumame:<br>Date of Birth:<br>1896:<br>Country:<br>Representing State:<br>40me Club:<br>Softlink Number:<br>Professional: | Famala a<br>01042015<br>Australia a<br>Belea Slate a<br>5010202726            |
| Email:<br>Home Telephone:<br>Mobile:<br>Mork: Telephone:<br>To register you must a<br>have read and accept                              | admini@gofka.com.su                                                           |

### Once you have an account you can now Login to MiTournament

Step 4:

Once logged in to My Home > click on Search Tournaments

| Tournaments<br>My Home<br>Search Tournaments<br>View Leaderboards | My Home<br>You are not currently re                          | gistered for any tournaments.            |                                                                  |                                          |                |
|-------------------------------------------------------------------|--------------------------------------------------------------|------------------------------------------|------------------------------------------------------------------|------------------------------------------|----------------|
| My Account<br>View Payments<br>Update Profile<br>Change Password  | First Name:<br>Surname:<br>Preferred Name:<br>Date of Birth: | Leah<br>Tattersall<br>Leah<br>05/11/1985 | Home Club:<br>Representing State:<br>Gotflink Number:<br>Gender: | The Grange<br>SA<br>5010209519<br>Female |                |
|                                                                   |                                                              |                                          |                                                                  |                                          | Update Profile |

Step 5:

Change the organiser to Golf SA to view all Golf SA events

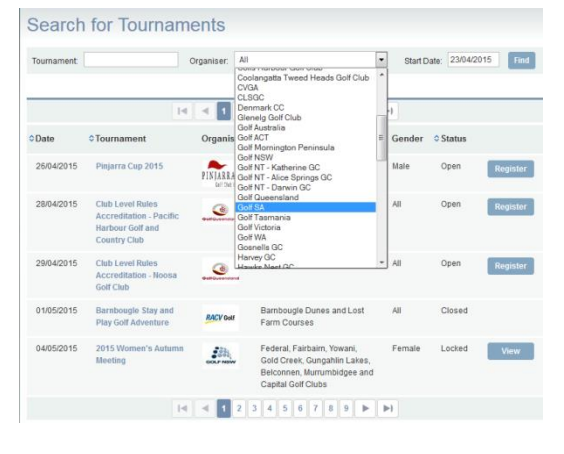

Step 6: Select the event (Silver, Bronze Salver, Bronze Shield or Bronze Plate) then click on Register \*please note there is a separate registration for Foursomes

| Tournament | Organiser                                                  | Golf SA   |                               | * 3    | tart Date: 24 | 07/2018  |
|------------|------------------------------------------------------------|-----------|-------------------------------|--------|---------------|----------|
|            |                                                            | < 4 1     | E F                           |        |               |          |
| Date       | © Tournament                                               | Organiser | © Venue                       | Gender | 0 Status      | _        |
| 24/67/2018 | 2018 BRONZE PLATE Country<br>Meeting - 36 Holes Stableford | GolfSA    | Crystal<br>Brook Golf<br>Club | Female | Open          | Register |
| 24070018   | 2018 BRONZE SALVER Country<br>Meeting - 36 Holes Stroke    | Golfsa    | Kadna Golf<br>Club            | Female | Open          | Register |
| 24/07/2018 | 2018 BRONZE SHEELD Country<br>Meeting - 36 Holes Stroke    | Golfsa    | Tuntry Bay<br>Golf Club       | Female | Open          | Register |
| 24/07/2018 | 2018 SEVER Country Meeting - 36<br>Holes Stroke            | Golfsa    | South<br>Lakes Golf<br>Club   | Female | Open          | Register |
| 26/07/2018 | 2018 BRONZE PLATE Country<br>Meeting - FOURSOMES           | Golfsa    | Crystal<br>Brock Colf         | Female | Open          | Register |

Step 7: Fill your current GA Handicap & add comments in the Required Information box & tick the Terms and Conditions box

| Golfink Number:<br>Sumame:<br>Date of Birth:<br>Representing:<br>Current Handicas<br>Email Address: | First Name:<br>Gender:<br>Country:<br>Home Club:<br>Plus Handicap:<br>Phone: | Male   Australia               | • |
|----------------------------------------------------------------------------------------------------|------------------------------------------------------------------------------|--------------------------------|---|
| Registration Fee                                                                                    | Amount                                                                       | Quantity                       |   |
| Registration                                                                                        | \$50.00                                                                      | 1                              |   |
| DINNER FEE                                                                                          | \$35.00                                                                      | 0 •                            |   |
| Add Another Player<br>Required Enformation:<br>Please indicate if you are attending the Welcomin    | g Party on Monday and If you req                                             | uire a pull cart for the event |   |

Step 8: Before proceeding please select if you will be attending the Dinner

| iolflink Number:<br>umame:                         |                                        |               | First Name:<br>Gender:                   | Male *                         |   |
|----------------------------------------------------|----------------------------------------|---------------|------------------------------------------|--------------------------------|---|
| ate of Birth:<br>epresenting:<br>current Handicap  | Select State                           | •             | Country:<br>Home Club:<br>Plus Handicap: | Australia                      |   |
| mail Address:                                      | -                                      |               | Phone:                                   | Oursetitu                      |   |
| Registration                                       |                                        |               | \$50.00                                  | Quantity                       |   |
| DINNER FEE                                         |                                        |               | \$35.00                                  |                                |   |
| ndd Another Pla<br>equired Info<br>ease indicate i | ver<br>rmation:<br>f you are attending | the Weicoming | Party on Monday and if you rea           | quire a pull cart for the even | t |

Step 9: If you wish to register another player for the same event – click "add another player"

| Surname:<br>Date of Birth:<br>Representing:<br>Current Handicap:<br>Email Address: | Select State V                          | Gender:<br>Country:<br>Home Club:<br>Plus Handicap:<br>Phone: | Male  Australia                 | , |
|------------------------------------------------------------------------------------|-----------------------------------------|---------------------------------------------------------------|---------------------------------|---|
| Registration Fe                                                                    | 0                                       | Amount                                                        | Quantity                        |   |
| Registration                                                                       |                                         | \$50.00                                                       | 1                               |   |
| DINNER FEE                                                                         |                                         | \$35.00                                                       | 0 *                             |   |
| Add Another Play<br>Syntread Inf<br>ease indicate if                               | nation:<br>you are attending the Welcon | ning Party on Monday and if you rea                           | quire a pull cart for the event |   |
|                                                                                    |                                         |                                                               |                                 |   |

Step 10: Once completed click proceed

| Player 1                                                                                   |                                       | Find                          | Clear |
|--------------------------------------------------------------------------------------------|---------------------------------------|-------------------------------|-------|
| Golflink Number:                                                                           | First Name:                           |                               |       |
| Sumame:                                                                                    | Gender:                               | Male 🔻                        |       |
| Date of Birth:                                                                             | Country:                              | Australia                     | •     |
| Representing: Select State                                                                 | Home Club:                            |                               |       |
| Current Handicap:                                                                          | Plus Handicap:                        |                               |       |
| Email Address:                                                                             | Phone:                                |                               |       |
| Registration Fee                                                                           | Amount                                | Quantity                      |       |
| Registration                                                                               | \$50.00                               | 1                             |       |
| DINNER FEE                                                                                 | \$35.00                               | 0 *                           |       |
| Add Another Player<br>Required Information:<br>Yease indicate if you are attending the Wek | coming Party on Monday and if you rec | uire a pull cart for the even | t     |
|                                                                                            |                                       |                               |       |
| Proceed 9 ncel                                                                             |                                       |                               |       |

Step 11: Confirm Registration (\$50 - 36 Holes, \$35 Dinner) Proceed if correct, revise if an issue

| ease check   | carefully the | at your registra<br>ion, please clic | tion details and the "Confin | re correct. When<br>m" button. | you are happ | y to    |
|--------------|---------------|--------------------------------------|------------------------------|--------------------------------|--------------|---------|
|              | 5             | - 18                                 |                              |                                |              |         |
| First name   | Surname       | Tee Time                             | Handicap                     | Representing                   | Home club    | Fees    |
| ALICIA       | SMITH         | Not Assigned                         | 7.8                          | SA                             | Grange GC    | \$85.00 |
| tal Payment: | \$85.0        | 0                                    |                              |                                |              |         |

Step 12: Secure Payment – fill in credit card details then click Proceed \*please note your details are 100% secure

| Total to be Charged:                                                               | \$75.00                                                                                                    |  |
|------------------------------------------------------------------------------------|----------------------------------------------------------------------------------------------------|--|
| Credit Card Number:                                                                |                                                                                                    |  |
| Expiration Date:                                                                   | January 💌 / 2015 💌                                                                                                    |  |
| CVN:                                                                               |                                                                                                    |  |
| Name on card:                                                                      |                                                                                                    |  |
| using SecurePay. By comp<br>processing of your payment<br>payment in some other ma | jaking the transaction you authorize the<br>in the home model (they want to be a strain of the strain of the<br>strain of the strain of the strain |  |
|                                                                                    |                                                                                                    |  |

Once payment is processed you will receive a confirmation email.

## To register for the Foursomes (separate registration to Tues & Wed)

Step 1:

Click on Search Tournaments

Step 2:

Change the organiser to Golf SA to view all Golf SA events

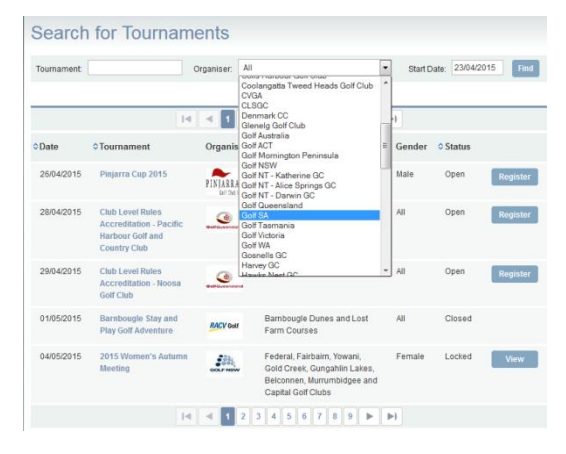

Step 3: Select the event then click on Register

| Search     | n for Tournaments                                 |             |                               |        |             |           |            |
|------------|---------------------------------------------------|-------------|-------------------------------|--------|-------------|-----------|------------|
| Tournament | Organiser.                                        | Golf SA     |                               | •      | Start Date: | 7/04/2018 | Find       |
|            |                                                   | 4 4 1       | 2 🕨 🕨                         |        |             |           |            |
| ODate      | © Tournament                                      | Organiser   | 0 Venue                       | Gender | © Status    |           |            |
| 24/07/2018 | 2018 SILVER Country Meeting - 36<br>Holes Stroke  | GolfSA      | South Lakes<br>Golf Club      | Female | Open        | Register  | 0          |
| 26/07/2018 | 2018 BRONZE PLATE Country<br>Meeting - FOURSOMES  | O<br>GolfSA | Crystal<br>Brook Golf<br>Club | Female | Open        | Register  | 0          |
| 26/07/2018 | 2018 BRONZE SALVER Country<br>Meeting - FOURSOMES | GolfSA      | Kadina Golf<br>Club           | Female | Open        | Register  | <b>D</b> ° |
| 26/07/2018 | 2018 BRONZE SHIELD Country<br>Meeting - FOURSOMES | GolfSA      | Tumby Bay<br>Golf Club        | Female | Open        | Register  | 0          |
| 26/07/2018 | 2018 SILVER Country Meeting -<br>FOURSOMES        | 0           | South Lakes<br>Golf Club      | Female | Open        | Register  | 0          |

Step 4: Enter your current GA Handicap and all fields for your playing partner

| Thursday 23rd July - Fours | omes & Lunch                              |                                 |               |
|----------------------------|-------------------------------------------|---------------------------------|---------------|
| Marsay 23-3 July - Foore   | in addition to the contribution for the   | 16 Males on Tune day 8 Michaeld |               |
| -voursomes registration a  | a in addition to the registration for the | 36 Plotes on Tuesday & Wednesda | 9 <sup></sup> |
| Team Details               |                                           |                                 |               |
| Team Name:                 |                                           | (optional)                      |               |
| Team Registration Fe       | •                                         | Amount                          | Quantity      |
| Registration               |                                           | \$40.00                         | 1             |
|                            |                                           |                                 |               |
| Player 1                   |                                           |                                 |               |
| Golflink Number.           | 5010209519                                | First Name:                     | Leah          |
| Sumame:                    | Tatters all                               | Gender:                         | Female        |
| Date of Birth:             | Nov 5, 1985                               | Country.                        | Australia     |
| Representing:              | South Austr                               | Home Club:                      | The Grange    |
| Current Handicap:          |                                           | Plus Handicap:                  |               |
| Email Address:             | (sabilities a com au                      | Phone:                          | 83836782      |
| Registration Fee           |                                           | Amount                          | Quantity      |
| No Individual Inc. equi    | red for this tournament                   |                                 |               |
| Player 2                   |                                           |                                 | Fied          |
| Golflink Number            |                                           | FirstName:                      |               |
| Sumame                     |                                           | Gender.                         | Male -        |
| Date of Birth:             |                                           | Country:                        | Austalia      |
|                            |                                           |                                 |               |
| Representing:              | Select State 💌                            | Home Club:                      |               |

\*if your playing partner has a MiTournament account you can use the "Find" capability or you can fill in all information manually

| Player 2          |              |   |                | Find      | Clear |
|-------------------|--------------|---|----------------|-----------|-------|
| Golflink Number:  |              |   | First Name:    |           |       |
| Surname:          |              |   | Gender:        | Male 💌    |       |
| Date of Birth:    |              |   | Country:       | Australia |       |
| Representing:     | Select State | - | Home Club:     |           |       |
| Current Handicap: |              |   | Plus Handicap: |           |       |
| Email Address:    |              |   | Phone:         |           |       |

Step 5: Once all details are filled in - tick terms and conditions box and then press proceed

| Player 1                                                                                               |                                                                                       |                                                                              |                                                        | Clear |
|----------------------------------------------------------------------------------------------------|---------------------------------------------------------------------------------------|------------------------------------------------------------------------------|--------------------------------------------------------|-------|
| Golflink Number:<br>Surname:<br>Date of Birth:<br>Representing:<br>Current Handicap:<br>Email Address: | 5010209519<br>Tattersall<br>Nov 5, 1985<br>South Australia<br>0<br>leah@golfsa.com.au | First Name:<br>Gender:<br>Country:<br>Home Club:<br>Plus Handica<br>Phone:   | Leah<br>Female<br>Australia<br>The Grange<br>x:        |       |
| Registration Fee                                                                                       |                                                                                       | Amount                                                                       | Quantity                                               |       |
| No Individual Fees requ                                                                                | uired for this tournament                                                             |                                                                              |                                                        |       |
| Player 2                                                                                               |                                                                                       |                                                                              | Find                                                   | Clear |
| Golflink Number:<br>Surname:<br>Date of Birth:<br>Representing:<br>Current Handicap:<br>Email Address: | 5100301188<br>Mets<br>2101/1995<br>South Australia<br>0<br>admin@golfaa.com           | First Name:<br>Gender:<br>Country:<br>Home Club:<br>Plus Handicap:<br>Phone: | Tilley<br>Female •<br>Australia<br>Grange<br>8267 1353 | ×     |
| Registration Fee                                                                                       |                                                                                       | Amount                                                                       | Quantity                                               |       |
| No Individual Fees requ                                                                                | uired for this tournament                                                             |                                                                              |                                                        |       |
| Extra Information:                                                                                     |                                                                                       |                                                                              |                                                        |       |
| io register you must acce                                                                              | pt our Terms and Conditions                                                           | Download                                                                     |                                                        |       |
|                                                                                                    | with and continuous IN                                                                |                                                                              |                                                        |       |

#### Step 6: Confirm registration (\$50 per pair) Proceed if correct, revise if issue

| lease check carefully that your registration details are correct. When you are happy to<br>roceed with the registration, please click the "Confirm" button. |         |              |          |              |           |        |  |
|----------------------------------------------------------------------------------------------------|---------|--------------|----------|--------------|-----------|--------|--|
| Team Registration Fee(s)                                                                                                    |         |              | Quantity |              | Amount    |        |  |
| Registration                                                                                                    |         |              |          | 1            | \$50.00   |        |  |
| First name                                                                                                    | Surname | Tee Time     | Handicap | Representing | Home club | Fees   |  |
| ALICIA                                                                                                    | SMITH   | Not Assigned | 7.8      | SA           | Grange GC | \$0.00 |  |
| SUE                                                                                                    | HEDLEY  | Not Assigned | 13.3     | SA           | Grange GC | \$0.00 |  |
|                                                                                                    |         |              |          |              |           |        |  |

Step 7: Secure Payment – fill in credit card details then click Proceed \*please note your details are 100% secure

| Total to be Charged:                                                           | \$40.00                                                                                                    |
|--------------------------------------------------------------------------------|----------------------------------------------------------------------------------------------------|
| Credit Card Number:                                                            |                                                                                                    |
| Expiration Date:                                                               | January 💌 / 2015 💌                                                                                                    |
| CVN:                                                                           |                                                                                                    |
| Name on card:                                                                  |                                                                                                    |
| using SecurePay, By com<br>processing of your payme<br>payment in some other m | pleng the transmittion you authorize the<br>ten the means of your authorizes the ten your<br>event please contractive due due do |
|                                                                                |                                                                                                    |

Once payment is processed you will receive a confirmation email.